This job aid demonstrates the steps to make a Book of Business transfer.

Please note: A Book of Business transfer allows agencies with multiple locations to transfer policies between agency locations. Only administrators of agencies with multiple locations can conduct these Book of Business transfers.

1. From the Agent Dashboard, select Book of Business, Transfer and then + Add.

| Commission Administrat | ion Book Of Busines       | s        |                   |             |        |
|------------------------|---------------------------|----------|-------------------|-------------|--------|
| Book Of                | Business                  | Transfer | Requests          |             |        |
| TRANSFER               | ACTIVE POLICIES<br>REPORT |          |                   |             |        |
| + Add                  | – Delete                  |          |                   |             |        |
| REQUEST I              | D SOURCE                  | TVPE     | NEW PRODUCER CODE | TARGET DATE | STATUS |
|                        |                           |          | No results found  |             |        |

2. Next, please enter the Effective Date for the transfer, select the Previous Producer Code and then select the New Producer Code. Select Create when ready.

| New Transfer Request                        |          |
|---------------------------------------------|----------|
| new mansfel Request                         |          |
| Process Date * 02/24/2022                   | <b>#</b> |
| Effective Date * MM/DD/YYYY                 | <b>#</b> |
| Previous producer code Choose Producer Code | ~        |
| New producer code Choose Producer Code      | ~        |

3. You will receive a pop-up confirmation that the transfer request is pending. Select OK.

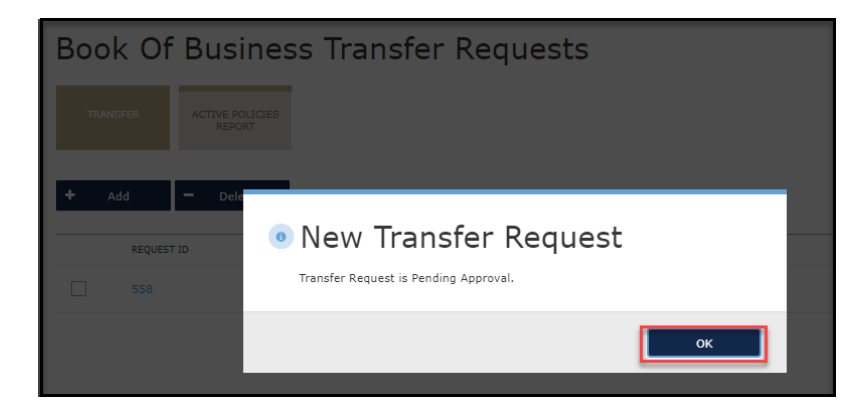

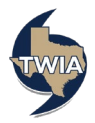

4. The Book of Business Transfer Request is now pending approval. Once the transfer is reviewed and approved, you will see the status change to Approved.

| B | Book Of Business Transfer Requests |                           |                          |                   |             |                  |   |  |
|---|------------------------------------|---------------------------|--------------------------|-------------------|-------------|------------------|---|--|
|   | TRANSFER                           | ACTIVE POLICIES<br>REPORT |                          |                   |             |                  |   |  |
| + | Add                                | - Delete                  | 1                        |                   |             |                  | _ |  |
|   | REQUES                             | T ID SOURCE               | TYPE                     | NEW PRODUCER CODE | TARGET DATE | STATUS           |   |  |
|   | 558                                | Produc                    | er Code Specific Date Ch | hange             | 2/24/22     | Pending Approval |   |  |

If you are not moving an entire Book of Business, click on the blue Request ID number and continue to step 5. Caution: Please ensure any Transfer is showing an Approved status before initiating any additional transfers.

| Book Of Business Transfer Requests |         |                           |                          |                   |             |                  |   |
|------------------------------------|---------|---------------------------|--------------------------|-------------------|-------------|------------------|---|
| TR                                 | RANSFER | ACTIVE POLICIES<br>REPORT |                          |                   |             |                  |   |
| ÷                                  | Add     | - Delete                  |                          |                   |             |                  |   |
|                                    | REQUEST | ID SOURCE                 | ТУРЕ                     | NEW PRODUCER CODE | TARGET DATE | STATUS           | - |
|                                    | 558     | Produce                   | r Code Specific Date Cha | nge               | 2/24/22     | Pending Approval |   |

5. Then, begin to edit the Transfer Request by clicking the blue pen.

| Transfer Request Details |                   |                   |                  |                             |             |         |  |  |
|--------------------------|-------------------|-------------------|------------------|-----------------------------|-------------|---------|--|--|
| Request ID               | 564               | 564               |                  |                             |             |         |  |  |
| Process Date             | February 2        | February 25, 2022 |                  |                             |             |         |  |  |
| Effective Date           | February 2        | February 25, 2022 |                  |                             |             |         |  |  |
| Previous producer code   | 7096W004          | 1                 |                  |                             |             |         |  |  |
| New producer code        | 7096W005          | 5                 |                  |                             |             |         |  |  |
| Status                   | Pending A         | Pending Approval  |                  |                             |             |         |  |  |
| 1                        |                   |                   |                  |                             |             |         |  |  |
| POLICY NUMBER            | ACCOUNT<br>NUMBER | PRIMARY           | POLICY<br>STATUS | POLICY<br>EFFECTIVE<br>DATE | STATUS      | MESSAGE |  |  |
| TWRD0100000921           | W000002887        |                   | In<br>Force      | 12/31/21                    | Unprocessed |         |  |  |
| TWRD010000835            | W000002295        |                   | In<br>Force      | 1/28/22                     | Unprocessed |         |  |  |
| TWRD010000834            | W000002887        |                   | In<br>Force      | 1/28/22                     | Unprocessed |         |  |  |
| TWRD0100000567           | W000002295        |                   | In<br>Force      | 6/25/21                     | Unprocessed |         |  |  |

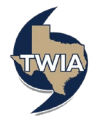

6. Check the box next to any policies that should NOT be transferred to the new producer/agent. Then, click Delete to remove those policies from the Transfer Request. Lastly, click the Save Changes button to update the Transfer Request.

| Transfer Rec           | uest De           | etails             |                  |                             |             |         |
|------------------------|-------------------|--------------------|------------------|-----------------------------|-------------|---------|
| Request ID             | 564               |                    |                  |                             |             |         |
| Process Date *         | 02/25/2022        |                    | <b>**</b>        |                             |             |         |
| Effective Date *       | 02/25/2022        |                    |                  |                             | <b>***</b>  |         |
| Previous producer code | 7096W004          |                    |                  |                             |             |         |
| New producer code      | 7096W005          |                    |                  |                             |             |         |
| Status                 | Pending Appr      | oval               |                  |                             |             |         |
| Save Changes 🗕 Del     | ete Ca            | incel              |                  |                             |             |         |
| POLICY NUMBER          | ACCOUNT<br>NUMBER | PRIMARY<br>INSURED | POLICY<br>STATUS | POLICY<br>EFFECTIVE<br>DATE | STATUS      | MESSAGE |
| WRD0100000921          | W000002887        |                    | In<br>Force      | 12/31/21                    | Unprocessed |         |
| TWRD0100000835         | W000002295        |                    | In<br>Force      | 1/28/22                     | Unprocessed |         |
| TWRD0100000834         | W000002887        |                    | In<br>Force      | 1/28/22                     | Unprocessed |         |
| TWRD0100000567         | W000002295        |                    | In<br>Force      | 6/25/21                     | Unprocessed |         |

7. You will get a pop-up confirmation your request has been received. Click OK to continue.

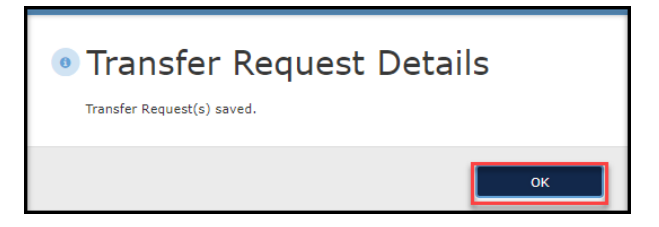

8. Verify that the Status is Pending Approval. If so, this completes your steps in the Book of Transfer process. Once the transfer is reviewed and approved by Policy Services, you will see the status change to Approved.

| Transfer Request Details |                   |                    |             |                             |             |         |  |
|--------------------------|-------------------|--------------------|-------------|-----------------------------|-------------|---------|--|
| Request ID               | 564               |                    |             |                             |             |         |  |
| Process Date             | February 2        | February 25, 2022  |             |                             |             |         |  |
| Effective Date           | February 2        | 5, 2022            |             |                             |             |         |  |
| Previous producer code   | 7096W004          |                    |             |                             |             |         |  |
| New producer code        | 7096W005          |                    |             |                             |             |         |  |
| Status                   | Pending Ap        | oproval            |             |                             |             |         |  |
| 1                        | -                 |                    |             |                             |             |         |  |
| POLICY NUMBER            | ACCOUNT<br>NUMBER | PRIMARY<br>INSURED | POLICY      | POLICY<br>EFFECTIVE<br>DATE | STATUS      | MESSAGE |  |
| TWRD010000834            | W000002887        |                    | In<br>Force | 1/28/22                     | Unprocessed |         |  |
| TWRD0100000567           | W000002295        |                    | In<br>Force | 6/25/21                     | Unprocessed |         |  |

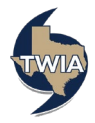